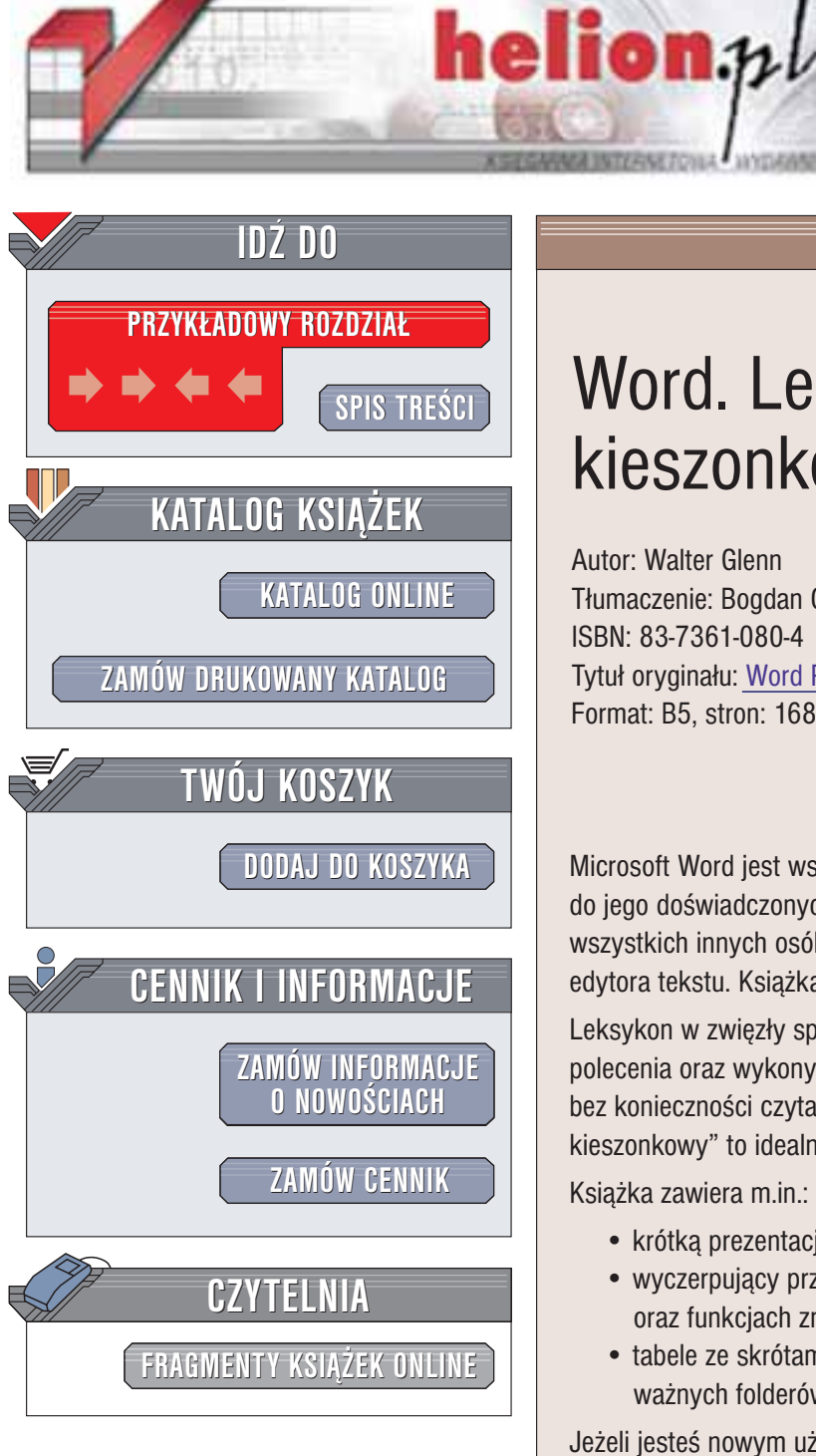

Wydawnictwo Helion ul. Chopina 6 44-100 Gliwice tel. (32)230-98-63 e-mail: helion@helion.pl

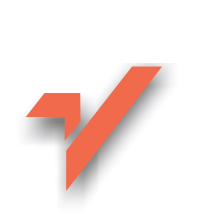

# Word. Leksykon kieszonkowy

Autor: Walter Glenn Tłumaczenie: Bogdan Czogalik ISBN: 83-7361-080-4 Tytuł oryginału: Word Pocket Guide Format: B5, stron: 168

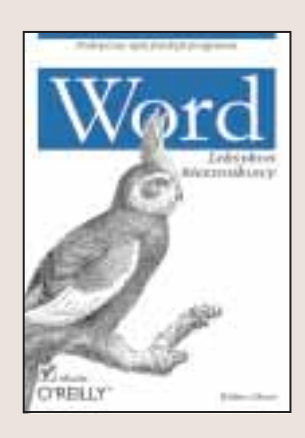

Microsoft Word jest wszechobecny. "Word. Leksykon kieszonkowy" jest adresowany do jego doświadczonych użytkowników, pracowników biurowych, a także do wszystkich innych osób, które pragną wykorzystać możliwości najpopularniejszego edytora tekstu. Ksiażka opisuje programy Word 2002, Word 2000 oraz Word 97.

Leksykon w zwięzły sposób omawia m.in. skróty klawiaturowe, interfejs programu, polecenia oraz wykonywanie zadań. Jeśli chcesz poznać możliwości programu Word bez konieczności czytania tysiącstronicowego podręcznika, "Word. Leksykon kieszonkowy" to idealna książka dla Ciebie.

Książka zawiera m.in.:

krótka prezentację mechanizmów działania programu Word,

Contract of the

- wyczerpujący przewodnik po popularnych funkcjach programu Word oraz funkcjach znanych tylko nielicznym,
- tabele ze skrótami klawiaturowymi, wyrażeniami regularnymi oraz lokalizacjami ważnych folderów i plików.

Jeżeli jesteś nowym użytkownikiem programu Word, dzieki tej ksiażce bedziesz mógł szybko rozpocząć pracę nad dokumentami. Jeżeli jesteś użytkownikiem zaawansowanym, znajdziesz tu wiele interesujących porad usprawniających pracę z tą popularną aplikacją.

# Spis treści

| Wprowadzenie                                 | 7 |
|----------------------------------------------|---|
| Konwencje stosowane w książce                | 8 |
| Rozdział 1. Word – pierwsze kroki            |   |
| Interfejs programu Word                      |   |
| Szablony i dokumenty                         |   |
| Wczytywanie szablonów                        |   |
| Wskazówki na temat korzystania z szablonów   |   |
| Jak działa dokument                          |   |
| Formatowanie                                 |   |
| Sekcje                                       |   |
| Akapity                                      |   |
| Znaki                                        |   |
| Style                                        |   |
| Menu kontekstowe                             |   |
| Co Word próbuje zrobić dla użytkownika       |   |
| Funkcja Autokorekta                          |   |
| Funkcja inteligentnego wycinania i wklejania |   |
| Funkcja sprawdzania pisowni i gramatyki      |   |
| Rozdział 2. Wykonywanie zadań                |   |
| Praca z plikami                              |   |
| -<br>Drukowanie                              |   |
| Poruszanie się w dokumencie                  |   |
| Wprowadzanie i edytowanie tekstu             |   |
| Funkcja Autotekst i Autokorekta              |   |
| Wstawianie tekstu i innych elementów         |   |
| Zaznaczanie tekstu                           |   |
| Kopiowanie i wklejanie                       |   |
| Formatowanie                                 |   |
| Formatowanie znaków                          |   |
| Formatowanie a <b>k</b> apitów               |   |

| Praca z formatami i stylami            | 59 |
|----------------------------------------|----|
| Tworzenie list                         | 66 |
| Obramowania i kolory tła               |    |
| Różne sposoby wyświetlania dokumentu   |    |
| Praca nad dokumentem                   |    |
| Podziały                               |    |
| Kolumny                                | 76 |
| Nagłówki i stopki                      | 77 |
| Wstawianie pól i odwołań               | 79 |
| Pola                                   | 79 |
| Przypisy dolne oraz przypisy końcowe   |    |
| Odsyłacze, podpisy i zakładki          |    |
| Spisy i indeksy                        |    |
| Hiperłącza                             | 92 |
| Wstawianie obiektów                    | 93 |
| Kliparty, rysunki oraz obrazy          | 93 |
| Pola te <b>k</b> stowe                 |    |
| Manipulacja obiektami                  | 99 |
| Osadzanie i łączenie obie <b>k</b> tów |    |
| Praca z tabelami                       |    |
| Sprawdzanie pisowni i inne narzędzia   |    |
| Pisownia i gramatyka                   |    |
| Inne narzędzia                         |    |
| Dzielenie wyrazów                      |    |
| Listy, koperty i etykiety              |    |
| Ustawianie opcji programu Word         |    |
| Uzyskiwanie pomocy                     |    |
| Dostosowywanie programu Word           |    |
| Elementy podstawowe                    |    |
| Paski narzędzi i paski menu            |    |
| Skróty klawiaturowe                    |    |
| Praca zespołowa nad dokumentem         |    |
| Wysyłanie dokumentów                   |    |
| Komentarze                             |    |

| Śledzenie zmian         |  |
|-------------------------|--|
| Porównywanie dokumentów |  |
| Makra                   |  |

#### 

| - | 0                                                               |      |
|---|-----------------------------------------------------------------|------|
|   | Użyteczne polecenia                                             | .134 |
|   | Formaty rozpoznawane przez program Word                         | .137 |
|   | Przełączniki do uruchamiania programu Word<br>z wiersza poleceń | .139 |
|   | Symbole wieloznaczne i kody znaków specjalnych                  | .140 |
|   | Ścieżki ważnych folderów i plików programu Word                 | .144 |
|   | Skróty klawiaturowe                                             | .146 |
|   |                                                                 |      |

#### Rozdział 4. Witryny internetowe, książki i dodatki do programu Word

| do programu Word    |  |
|---------------------|--|
| Witryny internetowe |  |
| Książki             |  |
| Dodatki             |  |
| Skorowidz           |  |

# Rozdział 3. Polecenia, formaty tekstowe i graficzne, wyrażenia regularne i skróty klawiaturowe

W niniejszym rozdziale omawiamy:

- Użyteczne polecenia, których twórcy programu Word nie umieścili na żadnym standardowym pasku narzędzi (tabela 3.1).
- Formaty tekstowe i graficzne rozpoznawane przez program Word bez konieczności instalowania dodatkowych filtrów (tabele 3.2 oraz 3.3).
- Przełączniki do uruchamiania programu Word z wiersza poleceń (tabela 3.4).
- Symbole wieloznaczne i kody znaków specjalnych do wyszukiwania oraz zastępowania tekstu i znaków specjalnych (tabele 3.5 oraz 3.6).
- Ścieżki ważnych folderów i plików programu Word (tabela 3.7).

Ponadto przedstawiamy standardowe skróty klawiaturowe (kombinacje klawiszy), które pozwalają:

- zaznaczać, formatować i edytować tekst (tabele 3.8 3.14),
- wstawiać i przeglądać tekst (tabele 3.15 oraz 3.16),
- wydrukować dokument (tabela 3.17),
- wstawiać pola (tabela 3.18),
- utworzyć konspekt (tabela 3.19),

- pracować z paskami narzędzi (tabela 3.20),
- pracować z oknami dialogowymi (tabela 3.21),
- pracować ze stronami internetowymi (tabela 3.22),
- wstawiać odsyłacze oraz przypisy dolne i przypisy końcowe (tabela 3.23),
- korzystać z pomocy Asystenta pakietu Office (tabela 3.24).

Aby do polecenia programu Word przypisać własny skrót klawiaturowy, wykonaj instrukcję Narzędzia  $\rightarrow$  Dostosuj  $\rightarrow$  Klawiatura.

## Użyteczne polecenia

Word 2002 oferuje ponad 1000 poleceń, ale tylko niektóre z nich ich twórcy umieścili na paskach narzędzi. Jeszcze mniej z nich otrzymało skróty klawiaturowe. Tabela 3.1 przedstawia wybór użytecznych poleceń dostępnych w programie Word, ale nie dodanych do standardowych pasków narzędzi. Informacje na temat modyfikowania pasków narzędzi zawiera rozdział 2.

| Polecenie Operacja                                                                                                    |                                                                                                    | Komentarz                                                                                                    |
|----------------------------------------------------------------------------------------------------|----------------------------------------------------------------------------------------------------|----------------------------------------------------------------------------------------------------|
| ResetChar Usuwa formatowanie znak<br>z zaznaczonego tekstu. Ma t<br>sam efekt co naciśnięcie<br>kombinacji klawiszy Ctrl +<br>spacja lub wybranie opcji<br>Wyczyść formatowanie z lis<br>rozwijanej Styl na pasku<br>narzędzi Formatowanie |                                                                                                    | Dodaj to polecenie do paska<br>narzędzi <i>Formatowanie</i> lub<br>menu kontekstowego <i>Tekst</i>                                      |
| Hidden                                                                                                    | Ukrywa zaznaczony tekst.<br>Ma ten sam efekt co<br>instrukcja <i>Format →</i><br><i>Czcionka → Ukrycie</i> | Dodaj to polecenie do paska<br>narzędzi lub menu<br>kontekstowego. Więcej<br>informacji na temat tekstu<br>ukrytego zawiera rozdział 2. |

Tabela 3.1. Użyteczne polecenia programu Word

| Polecenie         | Operacja                                                                                                    | Komentarz                                                                                                    |  |
|-------------------|----------------------------------------------------------------------------------------------------|----------------------------------------------------------------------------------------------------|--|
| NextMisspelling   | Przechodzi do następnego<br>niepoprawnego wyrazu,<br>zaznacza go i otwiera menu<br>kontekstowe                                                                                                    | Dodaj to polecenie do paska<br>narzędzi, aby szybko<br>przeglądać wyrazy<br>z niepoprawną pisownią                                                                                         |  |
| AutoScroll        | Automatycznie przewija<br>dokument w kierunku<br>przesuwania myszy. Ma ten<br>sam efekt co naciśnięcie<br>środkowego przycisku myszy<br>z trzema przyciskami                                                                                                    |                                                                                                    |  |
| ApplyHeadingX     | Trzy polecenia<br>(ApplyHeading1,<br>ApplyHeading2<br>i ApplyHeading3) służą do<br>formałowania zaznaczonego<br>tekstu jednym z trzech stylów<br>nagłówka. Mają ten sam efekt<br>co naciśnięcie kombinacji<br>klawiszy Alt+Ctrl+X (X należy<br>zastąpić liczbą 1, 2 lub 3) | Dodaj to polecenie do menu<br>kontekstowego <i>Tekst,</i> aby<br>w szybki sposób tworzyć<br>nagłówki dokumentu                                                                             |  |
| EditSwapAllNotes  | Zmienia wszystkie przypisy<br>dolne na przypisy końcowe,<br>i odwrotnie                                                                                                    | Dodaj to polecenie do paska<br>narzędzi, aby móc zmienić<br>wszystkie przypisy dolne<br>na przypisy końcowe bez<br>konieczności zaznaczania<br>i konwertowania<br>poszczególnych przypisów |  |
| EndOfWindowExtend | Rozszerza bieżące<br>zaznaczenie (lub tworzy<br>nowe zaznaczenie od<br>miejsca, w którym jest<br>umieszczony kursor)<br>do ostatniego wiersza<br>w całości widocznego<br>w oknie dokumentu                                                                                 | Dodaj to polecenie do paska<br>narzędzi, aby usprawnić<br>zaznaczanie tekstu                                                                                                    |  |

Tabela 3.1. Użyteczne polecenia programu Word — ciąg dalszy

5

| Polecenie                                                                                                    | Operacja                                                                                                    | Komentarz                                                                                                    |  |
|----------------------------------------------------------------------------------------------------|----------------------------------------------------------------------------------------------------|----------------------------------------------------------------------------------------------------|--|
| MenuW ork                                                                                                    | To menu wyświetla nazwy<br>ostatnio używanych<br>dokumentów                                                                                                    | Dodaj to polecenie do paska<br>menu                                                                                          |  |
| SentLeft (SentRight)                                                                                                    | Przesuwa kursor na początek<br>poprzedniego (lub<br>następnego) zdania                                                                                                    | Dodaj to polecenie do paska<br>narzędzi lub utwórz skrót<br>klawiaturowy, aby w łatwy<br>sposób przeglądać zdania            |  |
| SentLeftExtend<br>(SentRightExtend)                                                                                                    | Rozszerza zaznaczony tekst<br>o poprzednie (lub następne)<br>zdanie                                                                                                    | Dodaj to polecenie do paska<br>narzędzi lub utwórz skrót<br>klawiaturowy                                                     |  |
| SkipNumbering<br>Usuwa numerację lub<br>punktory z zaznaczonyc<br>akapitów i kontynuuje<br>numerację lub punktory<br>w następnych akapitach |                                                                                                    | Dodaj to polecenie do paska<br>narzędzi lub menu<br>kontekstowego <i>Listy</i>                                               |  |
| TableSelectTable                                                                                                    | Zaznacza całą tabelę. Ma ten<br>sam efekt co naciśnięcie<br>kombinacji klawiszy Alt+5<br>(klawisz 5 z klawiatury<br>cyfrowej) przy wyłączonej<br>funkcji NumLock                                                                                     | Dodaj to polecenie do menu<br>kontekstowych <i>Komórka</i><br>tabeli, Tekst tabeli oraz Listy<br>tabeli                      |  |
| ToolsCustomize-<br>Keyboard                                                                                                    | Otwiera okno dialogowe<br>Dostosuj klawiaturę. Ma ten<br>sam efekt co instrukcja<br>Narzędzia → Dostosuj →<br>Klawiatura                                                                                                    | Dodaj to polecenie do paska<br>narzędzi, aby mieć szybki<br>dostęp do okna dialogowego<br><i>Dostosuj klawiatur</i> ę        |  |
| ToolsCustomize-<br>KeyboardShortcut                                                                                                    | Zmienia wygląd wskaźnika<br>myszy. Jeżeli klikniesz<br>przycisk na pasku narzędzi<br>lub opcję menu, Word<br>otworzy okno dialogowe<br><i>Dostosuj klawiaturę,</i><br>w którym jest wyświetlony<br>bieżący skrót klawiaturowy<br>wybranego polecenia | Dodaj to polecenie do paska<br>narzędzi, aby w szybki<br>sposób móc modyfikować<br>skrót klawiaturowy<br>dowolnego polecenia |  |

Tabela 3.1. Użyteczne polecenia programu Word — ciąg dalszy

| Polecenie         | Operacja                                                                                           | Komentarz                               |
|-------------------|----------------------------------------------------------------------------------------------------|-----------------------------------------|
| ToolsSpellingHide | Wyświetla lub ukrywa faliste<br>czerwone linie, które wskazują<br>wyrazy z niepoprawną pisownią    | Dodaj to polecenie<br>do paska narzędz  |
| ToolsGrammarHide  | Wyświetla lub ukrywa faliste zielone<br>linie, które wskazują wyrażenia<br>z błędami gramatycznymi | Dodaj to polecenie<br>do paska narzędzi |

Tabela 3.1. Użyteczne polecenia programu Word — ciąg dalszy

#### Formaty rozpoznawane przez program Word

Word 2002 obsługuje wiele formatów tekstowych i graficznych bez potrzeby korzystania z dodatkowych konwerterów. Tabela 3.2 przedstawia formaty tekstowe, których nie trzeba konwertować. Z kolei tabela 3.3 pokazuje formaty graficzne, których nie trzeba konwertować. Wiele innych formatów tekstowych i graficznych można używać w dokumentach programu Word, jeżeli w systemie operacyjnym zainstalowano odpowiednie filtry. Niektóre z nich są dostarczane z programem Word.

| Format                                        | Rozszerzenie pliku |
|-----------------------------------------------|--------------------|
| Word 2002, Word 2000 oraz Word 97 dla Windows | DOC                |
| Word 98 dla Macintosh                         | DOC                |
| HTML                                          | HTM oraz HTML      |
| Tekst MS-DOS                                  | TXT                |
| Tekst formatowany MS-DOS                      | TXT                |
| Rich Text Format                              | RTF                |
| Tekst zwykły                                  | TXT                |
| Tekst formatowany                             | TXT                |
| Tekst Unicode                                 | ТХТ                |

Tabela 3.2. Formaty tekstowe, których nie trzeba konwertować

7

Tabela 3.2. Formaty tekstowe, których nie trzeba konwertować – ciąg dalszy

| Format                                      | Rozszerzenie pliku |
|---------------------------------------------|--------------------|
| Word 6.0/95 dla Windows i Macintosh         | DOC                |
| Word 4.x – 5.1 dla Macintosh (tylko import) | MCW                |
| Word 2.0 i 1.0 dla Windows (tylko import)   | DOC                |

| Format                                 | Rozszerzenie<br>pliku | Wersje                                                                                       | Komentarz                                                                                                    |
|----------------------------------------|-----------------------|----------------------------------------------------------------------------------------------|----------------------------------------------------------------------------------------------------|
| Graphics<br>Interchange<br>Format      | GIF                   | Word 2000 oraz<br>Word 2002. Word 97<br>importuje ten format<br>za pomocą<br>konwertera HTML | Obsługuje wersje GIF87a<br>(w tym przeplot) oraz<br>GIF89a (w tym przeplot<br>oraz przezroczystość)                                            |
| Joint<br>Photographic<br>Experts Group | JPG<br>JPEG           | Wszystkie                                                                                    | Obsługuje wersję 6.0<br>formatu JFIF (JPEG File<br>Interchange Format)                                                                         |
| Portable<br>Network<br>Graphics        | PNG                   | Wszystkie                                                                                    | Obsługuje pliki zgodne<br>z Tenth Specification<br>Version 1.0                                                                                 |
| Bitmapa                                | BMP                   | Wszystkie                                                                                    | Obsługuje bitmapy<br>dla Windows, bitmapy<br>dla OS/2, bitmapy Run<br>Length Encoded (RLE)<br>oraz bitmapy Device-<br>Independent Bitmap (DIB) |
| Tagged Image<br>File Format            | TIFF                  | Word 2000 oraz<br>Word 2002. Word 97<br>konwertuje ten format<br>przy otwieraniu             | Obsługuje standard TIFF<br>Specification Revision 5.0<br>i 6.0, Część 1: Baseline TIFF                                                         |
| Windows<br>Enhanced<br>Metafile        | EMF                   | Wszystkie                                                                                    |                                                                                                    |
| Windows<br>Metafile                    | WMF                   | Wszystkie                                                                                    |                                                                                                    |

Tabela 3.3. Formaty graficzne, których nie trzeba konwertować

## Przełączniki do uruchamiania programu Word z wiersza poleceń

Word, podobnie jak wiele innych programów, można uruchomić z wiersza poleceń (*Start*  $\rightarrow$  *Programy*  $\rightarrow$  *Tryb MS-DOS* w przypadku systemu Windows 95/98/ME lub *Start*  $\rightarrow$  *Wszystkie* programy  $\rightarrow$  *Akcesoria*  $\rightarrow$  *Wiersz* polecenia w przypadku systemu Windows XP). Można wtedy korzystać z przełączników, które służą również do tworzenia skrótów uruchamiających program Word. Jeśli chcesz uruchomić program Word w normalny sposób z wiersza poleceń, wpisz instrukcję winword.exe. Aby uruchomić ten program w specjalny sposób, użyj jednego z przełączników przedstawionych w tabeli 3.4 (np. winword.exe /n).

| Przełącznik        | Opis                                                                                                    |
|--------------------|----------------------------------------------------------------------------------------------------|
| nazwa_pliku        | Uruchamia program Word i otwiera plik, którego<br>nazwa została podana w przełączniku. Aby otworzyć<br>więcej niż jeden plik, podaj ich nazwy, rozdzielając<br>je spacjami                                                                                               |
| /a                 | Uruchamia program Word i nie dopuszcza do<br>wczytania dodatków oraz szablonów globalnych.<br>Ponadto przełącznik ten blokuje pliki z ustawieniami,<br>co oznacza, że nie można modyfikować ustawień                                                                     |
| /l ścieżka_dodatku | Uruchamia program Word i wczytuje wskazany<br>dodatek lub szablon globalny. Na przykład, instrukcja<br>winword.exe /l c:\word\nowy_<br>szablon.dot uruchamia program Word<br>i wczytuje szablon <i>nowy_szablon dot</i> umieszczony<br>w folderze <i>word</i> na dysku c |
| /m.                | Uruchamia program Word bez uruchamiania makra<br>AutoExec. Ma ten sam efekt co przytrzymanie<br>klawisza Shift przy uruchamianiu programu Word                                                                                                    |

Tabela 3.4. Przełączniki do uruchamiania programu Word z wiersza poleceń

9

Tabela 3.4. Przełączniki do uruchamiania programu Word z wiersza poleceń – ciąg dalszy

| Przełącznik       | Opis                                                                                                    |
|-------------------|----------------------------------------------------------------------------------------------------|
| /m nazwa_makra    | Uruchamia program Word bez uruchamiania makra<br><i>Auto</i> Exec, ale uruchamia makro, którego nazwę<br>podano w przełączniku                                                                                                    |
| / n               | Uruchamia nową instancję programu Word bez<br>otwierania żadnego dokumentu. Nazwy dokumentów<br>otwartych w danej instancji programu Word nie<br>pojawią się w menu <i>Okno</i> innych instancji                                                  |
| /t nazwa_szablonu | Uruchamia program Word i tworzy nowy dokument<br>na podstawie szablonu, którego nazwę podano<br>w przełączniku                                                                                                    |
| /w                | Uruchamia nową instancję programu Word z pustym<br>dokumentem. Nazwy dokumentów otwartych w danej<br>instancji programu Word nie pojawią się w menu<br><i>Okno</i> innych instancji                                                               |
| /regserver        | Sprawia, że Word na nowo wpisuje informacje o sobie<br>do Rejestru Windows i na nowo wiąże się z plikami<br>typu DOC, a następnie zamyka program Word. Użyj<br>tego przełącznika, jeżeli dokumenty typu DOC nie<br>otwierają się w programie Word |
| /unregserver      | Usuwa z Rejestru Windows informacje o tym, że<br>pliki typu DOC są związane z programem Word                                                                                                    |

## Symbole wieloznaczne i kody znaków specjalnych

Instrukcje Edycja  $\rightarrow$  Znajdź oraz Edycja  $\rightarrow$  Zamień wraz z symbolami wieloznacznymi i kodami znaków specjalnych służą do przeprowadzania zaawansowanych wyszukiwań. Jeżeli chcesz korzystać z symboli wieloznacznych, musisz wykonać instrukcję Edycja  $\rightarrow$  Znajdź  $\rightarrow$  Więcej i zaznaczyć pole wyboru Użyj symboli wieloznacznych lub instrukcję Edycja  $\rightarrow$  Zamień  $\rightarrow$  Więcej i zaznaczyć pole wyboru Użyj symboli wieloznacznych. Sposób działania

wielu kodów znaków specjalnych zależy od tego, czy pole wyboru Użyj symboli wieloznacznych jest zaznaczone, czy wyczyszczone.

# Symbole wieloznaczne przedstawia tabela 3.5, a kody znaków specjalnych — tabela 3.6.

Tabela 3.5. Symbole wieloznaczne używane z instrukcjami Edycja <br/>  $\rightarrow$  Znajdź oraz Edycja  $\rightarrow$  Zamień

| Zastępowane elementy                                     | Symbol | Przykład                                                          |
|----------------------------------------------------------|--------|-------------------------------------------------------------------|
| Dowolny znak                                             | ?      | Wyrażenie k?t odszuka wyrazy<br>kot i kat                         |
| Wskazane znaki                                           | []     | Wyrażenie [fp] akt odszuka<br>wyrazy fakt i pakt                  |
| Dowolny znak należący do<br>podanego zakresu znaków      | [ - ]  | Wyrażenie [a-o]akt odszuka<br>wyraz fakt, ale nie pakt            |
| Dowolny znak nienależący do<br>podanego zakresu znaków   | [! - ] | Wyrażenie [!a-o] akt odszuka<br>wyraz pakt, ale nie fakt          |
| Początek wyrazu                                          | <      | Wyrażenie <ak odszuka="" wyrazy<br="">aktoriakcja</ak>            |
| Koniec wyrazu                                            | >      | Wyrażenie >or odszuka wyrazy<br>aktor i motor                     |
| Znak, który nie może się pojawić                         | [!]    | Wyrażenie [!d]ola odszuka<br>wyrazy wola i rola, ale nie dola     |
| Zero lub więcej znaków                                   | *      | Wyrażenie * akt odszuka wszystkie<br>wyrazy kończące się na "akt" |
| Dokładnie <i>n</i> wystąpień<br>wskazanego znaku         | {n}    | Wyrażenie win { 2 } a odszuka<br>wyraz winna, ale nie wina        |
| Przynajmniej <i>n</i> wystąpień<br>wskazanego znaku      | {n,}   | Wyrażenie win { 1, }a odszuka<br>wyrazy wina i winna              |
| Między <i>n</i> a <i>m</i> wystąpień<br>wskazanego znaku | {n,m}  | Wyrażenie 15{1–3} odszuka<br>150, 1500 i 15000                    |
| Jedno lub więcej wystąpień<br>poprzedniego znaku         | 0      | Wyrażenie win@a odszuka wyrazy<br>wina i winna                    |

#### Wskazówka

Wyrażenia, które dokumentacja programu Word nazywa symbolami wieloznacznymi, w przypadku innych programów noszą nazwę *wyrażcń regularnych* i służą do manipulowania tekstem. Znaki takie jak ? lub \* z technicznego punktu widzenia są podzbiorem wyrażeń regularnych, ale dokumentacja programu Word nazywa je symbolami wieloznacznymi. Ich sposób działania w programie Word różni się nieco od ich sposobu działania w innych programach, ale pozwalają one osiągnąć podobny cel. Więcej informacji na temat symboli wieloznacznych oraz wyrażeń regularnych zawiera książka "*Word Power Tools"* (autor: Westley Annis, wydawnictwo: O'Reilly & Associates, 2003).

| Tabela            | 3.6.   | Kody   | znaków   | specjalnych | używane | z ii | nstrukcjami | Eđycja |
|-------------------|--------|--------|----------|-------------|---------|------|-------------|--------|
| $\rightarrow Zna$ | ijdź ( | oraz E | 'dycja → | → Zamień    |         |      |             |        |

| Znak specjalny           | Symbol | Komentarz                                                                                                    |
|--------------------------|--------|----------------------------------------------------------------------------------------------------|
| Znak akapitu             | ^p     | Jeżeli pole wyboru <i>Użyj symboli</i><br>wieloznacznych jest zaznaczone, nie można<br>użyć tego symbolu w polu <i>Znajdź</i> . Można<br>natomiast zastosować symbol ^13 |
| Znak tabulacji           | ^t     |                                                                                                    |
| Znak ANSI lub ASCII      | ^Onnn  | <i>nnn</i> reprezentuje kod znaku                                                                                                    |
| Pauza                    | ^+     | —                                                                                                    |
| Półpauza                 | ^=     | -                                                                                                    |
| Znak karetki             | ٨٨     |                                                                                                    |
| Ręczny podział wiersza   | ^      |                                                                                                    |
| Podział kolumny          | ^n     |                                                                                                    |
| Ręczny podział strony    | ^m.    | Jeżeli pole wyboru <i>Użyj symboli<br/>wieloznacznych</i> jest zaznaczone, ten symbol<br>szuka podziałów sekcji                                                          |
| Spacja nierozdzielająca  | ^s     |                                                                                                    |
| Łącznik nierozdzielający | ۸~     |                                                                                                    |
| Łącznik opcjonalny       | ^_     |                                                                                                    |

| Tabela 3.6. | . Kody znaków | specjalnych | używane   | z instrukcjan | mi Edycja |
|-------------|---------------|-------------|-----------|---------------|-----------|
| → Znajdź    | oraz Edycja – | → Zamień —  | ciąg dals | zy            |           |

| Znak specjalny                 | Symbol | Komentarz                                                                                                    |
|--------------------------------|--------|----------------------------------------------------------------------------------------------------|
| Grafika                        | ^g     | Służy tylko do szukania (nie zastępowania).<br>Pole wyboru <i>Użyj symboli wieloznacznych</i><br>musi być zaznaczone                                                        |
| Dowolny znak                   | ^?     | Służy tylko do szukania (nie zastępowania).<br>Pole wyboru <i>Użyj symboli wieloznacznych</i><br>musi być wyczyszczone                                                      |
| Dowolna cyfra                  | ^#     | Służy tylko do szukania (nie zastępowania).<br>Pole wyboru <i>Użyj symboli wieloznacznych</i><br>musi być wyczyszczone                                                      |
| Dowolna litera                 | ^\$    | Służy tylko do szukania (nie zastępowania).<br>Pole wyboru <i>Użyj symboli wieloznacznych</i><br>musi być wyczyszczone                                                      |
| Znacznik przypisu dolnego      | ^f     | Służy tylko do szukania (nie zastępowania).<br>Pole wyboru <i>Użyj symboli wieloznacznych</i><br>musi być wyczyszczone. Jeżeli pole to jest<br>zaznaczone, użyj symbolu ^2  |
| Znacznik przypisu<br>końcowego | ^e     | Służy tylko do szukania (nie zastępowania).<br>Pole wyboru <i>Użyj symboli wieloznacznych</i><br>musi być wyczyszczone. Jeżeli pole to jest<br>zaznaczone, użyj symbolu ^2  |
| Pole                           | ^d     | Służy tylko do szukania (nie zastępowania).<br>Pole wyboru <i>Użyj symboli wieloznacznych</i><br>musi być wyczyszczone. Jeżeli pole to jest<br>zaznaczone, użyj symbolu ^19 |
| Podział sekcji                 | ^b     | Służy tylko do szukania (nie zastępowania).<br>Pole wyboru <i>Użyj symboli wieloznacznych</i><br>musi być wyczyszczone                                                      |
| Światło                        | ^w     | Służy tylko do szukania (nie zastępowania).<br>Pole wyboru <i>Użyj symboli wieloznacznych</i><br>musi być wyczyszczone                                                      |
| Zawartość schowka<br>Windows   | ^c     | Służy tylko do zastępowania (nie szukania)                                                                                                    |
| Zawartość pola Znajdź          | ^&     | Służy tylko do zastępowania (nie szukania)                                                                                                    |

## Ścieżki ważnych folderów i plików programu Word

Tabela 3.7 przedstawia miejsce położenia ważnych folderów i plików programu Word. Niektóre z nich można umieścić w innym miejscu, pozostałe — nie.

| Plik lub<br>Iokalizacja                               | System operacyjny                                    | Ścieżka                                                                                                    | Możliwość zmiany<br>miejsca położenia |
|-------------------------------------------------------|------------------------------------------------------|----------------------------------------------------------------------------------------------------|---------------------------------------|
| Dokumenty<br>użytkownika                              | Windows 95/98/ME                                     | C:Woje dokumenty                                                                                                    | Tak                                   |
|                                                       | Windows 2000/XP                                      | C:\Documents and<br>Settings\ <nazwa_<br>użytkownika&gt;\Moje<br/>dokumenty</nazwa_<br>                                       | Tak                                   |
| Szablony<br>użytkownika<br>(m.in. <i>Normal dot</i> ) | Word 2000<br>oraz Word 2002<br>w Windows<br>95/98/ME | C:\Windows\<br>Application<br>Data\Wicrosoft\<br>Templates                                                                    | Tak                                   |
|                                                       | Word 2000<br>oraz Word 2002<br>w Windows 2000/XP     | C:\Documents and<br>Settings\ <nazwa_<br>użytkownika&gt;\<br/>Application<br/>Data\Microsoft\<br/>Templates</nazwa_<br>       | Tak                                   |
|                                                       | Word 97 we<br>wszystkich wersjach<br>Windows         | C:\Program<br>FilesWicrosoft<br>Office\Templates                                                                              | Tak                                   |
| Szablony grupy<br>roboczej                            |                                                      | Brak ścieżki<br>domyślnej. Należy<br>ją ustawić w oknie<br>dialogowym Opcje<br>(Narzędzia →<br>Opcje →<br>Lokalizacje plików) | Tak                                   |

Tabela 3.7. Ścieżki ważnych folderów i plików programu Word

Tabela 3.7. Ścieżki ważnych folderów i plików programu Word – ciąg dalszy

| Plik lub<br>lokalizacja                                         | System operacyjny                                           | Ścieżka                                                                                                    | Możliwość zmiany<br>miejsca położenia |
|-----------------------------------------------------------------|-------------------------------------------------------------|----------------------------------------------------------------------------------------------------|---------------------------------------|
| Pliki funkcji<br>autoodzyskiwania                               | Windows 95/98/ME                                            | C:\Windows\<br>Application<br>DataWicrosoft\Word                                                                          | Tak                                   |
|                                                                 | Windows 2000/XP                                             | C:\Documents and<br>Settings\ <nazwa_<br>użytkownika&gt;\<br/>Application<br/>Data\Microsoft\Word</nazwa_<br>             | Tak                                   |
| Folder startowy<br>dla dodatkowych<br>szablonów lub<br>dodatków | Word 2000<br>oraz Word 2002<br>w Windows<br>95/98/ME        | C:\Windows\<br>Application<br>Data\Wicrosoft\Word<br>\Startup                                                             | Tak                                   |
|                                                                 | Word 2000 oraz<br>Word 2002<br>w Windows 2000/XP            | C:\Documents and<br>Settings\ <nazwa_<br>użytkownika&gt;\<br/>Application<br/>DataWicrosoft\Word<br/>\Startup</nazwa_<br> | Tak                                   |
|                                                                 | Word 97<br>we wszystkich<br>wersjach Windows                | C:\Program<br>FilesWicrosoft<br>Office\Office\Startup                                                                     | Tak                                   |
| Wbudowane<br>szablony<br>i kreatorzy                            | Windows                                                     | C:\Program<br>Files\Microsoft<br>Office\Templates\<br>1033                                                                | Nie                                   |
| Program Files<br>(folder z plikami<br>programów)                | Word 2002 we<br>wszystkich wersjach<br>Windows              | C:\Program<br>FilesWicrosoft<br>Office\Office10                                                                           | Nie                                   |
|                                                                 | Word 97 oraz Word<br>2000 we wszystkich<br>wersjach Windows | C:\Program<br>FilesWicrosoft<br>Office\Office                                                                             | Nie                                   |

Tabela 3.7. Ścieżki ważnych folderów i plików programu Word – ciąg dalszy

| Plik lub<br>Iokalizacja                           | System operacyjny | Ścieżka                                                                                                    | Możliwość zmiany<br>miejsca położenia |
|---------------------------------------------------|-------------------|----------------------------------------------------------------------------------------------------|---------------------------------------|
| Folder startowy<br>dla wszystkich<br>użytkowników | Windows           | C:\Program<br>Files\Microsoft<br>Office\Office10\<br>Startup                                                               | Nie                                   |
| Historia<br>niedawno<br>otwieranych<br>dokumentów | Windows 95/98/ME  | C:\Windows\<br>Application<br>Data\Wicrosoft\<br>Office\Recent                                                             | Nie                                   |
|                                                   | Windows 2000/XP   | C:Documents and<br>Settings\ <nazwa_<br>użytkownika&gt;\<br/>Application<br/>Data\Microsoft\<br/>Office\Recent</nazwa_<br> | Nie                                   |

#### Skróty klawiaturowe

Word udostępnia setki wbudowanych skrótów klawiaturowych. Użytkownik może korzystać z tych, które ułatwiają mu pracę z programem Word.

#### Wskazówka

Word jest wyposażony w narzędzia, które umożliwiają przypisywanie skrótów klawiaturowych do poleceń (zobacz rozdział 2., "Wykonywanie zadań"). Jedno polecenie programu Word może mieć kilka skrótów klawiaturowych, co oznacza, że można je uruchamiać za pomocą kilku różnych kombinacji klawiszy.

Poniżej przedstawimy skróty klawiaturowe poleceń programu Word ułożone w grupy tematyczne (tabele 3.8 – 3.24). Tabele zawierają skróty klawiaturowe, dzięki którym można m.in. zaznaczać tekst, formatować znaki i akapity oraz pracować z tabelami. Przedstawione skróty klawiaturowe działają w programach Word 97, Word 2000 oraz Word 2002.

| Tabela 3.8. | Skrótu | klawiaturowe | đo | wykonywania | operacii | podstawowyc | h |
|-------------|--------|--------------|----|-------------|----------|-------------|---|
|             |        |              |    |             |          | F           |   |

ı.

| Operacja                                                                                                    |
|----------------------------------------------------------------------------------------------------|
| Utwórz nowy dokument                                                                                                    |
| Otwórz dokument                                                                                                    |
| Zapisz dokument                                                                                                    |
| Otwórz okno dialogowe Z <i>apisz jako</i>                                                                                          |
| Zamknij dokument. Jeżeli jest otwarty tylko jeden<br>dokument, skrót ten zamyka program Word                                       |
| Cofnij ostatnią operację                                                                                                    |
| Powtórz operację                                                                                                    |
| Włącz widok strony                                                                                                    |
| Poruszaj się między dokumentem nadrzędnym a jego<br>dokumentami podrzędnymi                                                        |
| Wyświetl Asystenta pakietu Office                                                                                                  |
| Wyświetl informację o wybranym elemencie lub o formatowaniu tekstu (zastępuje instrukcję $Pomoc \rightarrow Co \text{ to jest?}$ ) |
| Wyświetl następne okno                                                                                                    |
| Wyświetl poprzednie okno                                                                                                    |
| Sprawdź pisownię i gramatykę dokumentu                                                                                             |
| Otwórz tezaurus                                                                                                    |
| Aktywuj pasek menu                                                                                                    |
| Wyświetl menu kontekstowe                                                                                                    |
|                                                                                                    |

Tabela 3.9. Skróty klawiaturowe do poruszania się w dokumencie

| Kombinacja klawiszy  | Operacja                            |
|----------------------|-------------------------------------|
| Strzałka w lewo      | Przesuń kursor o jeden znak w lewo  |
| Strzałka w prawo     | Przesuń kursor o jeden znak w prawo |
| Ctrl+strzałka w lewo | Przesuń kursor o jeden wyraz w lewo |

Tabela 3.9. Skróty klawiaturowe do poruszania się w dokumencie – ciąg dalszy

| Kombinacja klawiszy   | Operacja                                                                                                    |
|-----------------------|----------------------------------------------------------------------------------------------------|
| Ctrl+strzałka w prawo | Przesuń kursor o jeden wyraz w prawo                                                                                        |
| Ctrl+strzałka w górę  | Przesuń kursor o jeden akapit w górę                                                                                        |
| Ctrl+strzałka w dół   | Przesuń kursor o jeden akapit w dół                                                                                         |
| Strzałka w górę       | Przesuń kursor o jeden wiersz w górę                                                                                        |
| Strzałka w dół        | Przesuń kursor o jeden wiersz w dół                                                                                         |
| End                   | Przesuń kursor na koniec wiersza                                                                                            |
| Home                  | Przesuń kursor na początek wiersza                                                                                          |
| Alt+Ctrl+Page Up      | Umieść kursor u góry okna dokumentu                                                                                         |
| Alt+Ctrl+Page Down    | Umieść kursor u dołu okna dokumentu                                                                                         |
| Page Up               | Przewiń dokument o jeden ekran w górę                                                                                       |
| Page Down             | Przewiń dokument o jeden ekran w dół                                                                                        |
| Ctrl+Page Up          | Przejdź do poprzedniego przeglądanego obiektu                                                                               |
| Ctrl+Page Down        | Przejdź do następnego przeglądanego obiektu                                                                                 |
| Ctrl+Home             | Przejdź na początek dokumentu                                                                                               |
| Ctrl+End              | Przejdź na koniec dokumentu                                                                                                 |
| Shift+F5              | Wróć do trzech ostatnich miejsc edycji lub przejdź do<br>miejsca, w którym znajdował się kursor przy zamykaniu<br>dokumentu |

| Tabela 3.10. Skróty klawiaturowe do zaznaczania te | kstu? |
|----------------------------------------------------|-------|
|----------------------------------------------------|-------|

| Kombinacja klawiszy         | Operacja                                             |
|-----------------------------|------------------------------------------------------|
| Shift+strzałka w prawo      | Rozszerz zaznaczenie o jeden znak w prawo            |
| Shift+strzałka w lewo       | Rozszerz zaznaczenie o jeden znak w lewo             |
| Ctrl+Shift+strzałka w prawo | Rozszerz zaznaczenie do końca następnego wyrazu      |
| Ctrl+Shift+strzałka w lewo  | Rozszerz zaznaczenie do początku poprzedniego wyrazu |
| Shift+End                   | Rozszerz zaznaczenie do końca wiersza                |
| Shift+Home                  | Rozszerz zaznaczenie do początku wiersza             |
| Shift+Down                  | Rozszerz zaznaczenie o jeden wiersz w dół            |

| Kombinacja klawiszy | Operacja                                                                                                    |
|---------------------|----------------------------------------------------------------------------------------------------|
| Shift+Up            | Rozszerz zaznaczenie o jeden wiersz w górę                                                                                                    |
| Ctrl+Shift+Down     | Rozszerz zaznaczenie do końca akapitu                                                                                                    |
| Ctrl+Shift+Up       | Rozszerz zaznaczenie do początku akapitu                                                                                                    |
| Shift+Page Down     | Rozszerz zaznaczenie o jeden ekran w dół                                                                                                    |
| Shift+Page Up       | Rozszerz zaznaczenie o jeden ekran w górę                                                                                                    |
| Ctrl+Shift+End      | Rozszerz zaznaczenie do końca dokumentu                                                                                                    |
| Ctrl+Shift+Home     | Rozszerz zaznaczenie do początku dokumentu                                                                                                    |
| Ctrl+A              | Zaznacz cały dokument                                                                                                    |
| F8                  | Włącz tryb rozszerzania zaznaczenia. Aby rozszerzyć<br>zaznaczenie, użyj klawiszy ze strzałkami. Oto, jak działa<br>klawisz F8. Jeżeli pierwszy raz naciśniesz klawisz F8,<br>Word włączy tryb rozszerzania zaznaczenia. Jeśli drugi<br>raz naciśniesz klawisz F8, Word zaznaczy wyraz tuż<br>obok kursora. Gdy trzeci raz naciśniesz klawisz F8,<br>Word zaznaczy całe zdanie. Jeżeli czwarty raz naciśniesz<br>klawisz F8, Word zaznaczy cały akapit (w tym znacznik<br>akapitu). Jeśli piąty raz naciśniesz klawisz F8, Word<br>zaznaczy cały dokument Aby wyłączyć tryb rozszerzania<br>zaznaczenia, naciśnij klawisz <i>Escape</i> |
| Shift+F8            | Zmniejsz rozmiar zaznaczenia, kiedy jest włączony<br>tryb rozszerzania zaznaczenia                                                                                                    |
| Ctrl+Shift+F8       | Włącz tryb zaznaczania bloków tekstu. Aby zaznaczyć<br>blok tekstu, użyj klawiszy ze strzałkami                                                                                                    |

Tabela 3.10. Skróty klawiaturowe do zaznaczania tekstu — ciąg dalszy

|  | Tabela 3. | 11. Skróti | ı klawiaturowe d | to : | formatowania | znaków |
|--|-----------|------------|------------------|------|--------------|--------|
|--|-----------|------------|------------------|------|--------------|--------|

| Kombinacja klawiszy | Operacja                                                                                  |
|---------------------|-------------------------------------------------------------------------------------------|
| Ctrl+Shift+F        | Aktywuj listę rozwijaną Cz <i>cionka</i> na pasku narzędzi<br>Formatowanie                |
| Ctrl+Shift+P        | Aktywuj listę rozwijaną <i>Rozmiar czcionki</i> na pasku narzędzi<br><i>Formatow anie</i> |
| Ctrl+Shift+>        | Zwiększ rozmiar czcionki                                                                  |
| Ctrl+Shift+<        | Zmniejsz rozmiar czcionki                                                                 |

Tabela 3.11. Skróty klawiaturowe do formatowania znaków — ciąg dalszy

| Kombinacja klawiszy | Operacja                                                                                                    |
|---------------------|----------------------------------------------------------------------------------------------------|
| Ctrl+]              | Zwiększ rozmiar czcionki o 1 punkt                                                                                                |
| Ctrl+[              | Zmniejsz rozmiar czcionki o 1 punkt                                                                                               |
| Ctrl+D              | Otwórz okno dialogowe Czcionka (Format $\rightarrow$ Czcionka)                                                                    |
| Shift+F3            | Zmień wielkość liter zaznaczonego tekstu                                                                                          |
| Ctrl+Shift+A        | Sformatuj zaznaczony tekst za pomocą wersalików                                                                                   |
| Ctrl+Shift+K        | Sformatuj zaznaczony tekst za pomocą kapitalików                                                                                  |
| Ctrl+B              | Sformatuj zaznaczony tekst czcionką pogrubioną                                                                                    |
| Ctrl+l              | Sformatuj zaznaczony tekst czcionką pochyłą                                                                                       |
| Ctrl+U              | Podkreśl zaznaczony tekst                                                                                                    |
| Ctrl+Shift+W        | Podkreśl zaznaczony tekst, ale nie spacje                                                                                         |
| Ctrl+Shift+H        | Ukryj zaznaczony tekst                                                                                                    |
| Ctrl+=              | Wstaw indeks dolny                                                                                                    |
| Ctrl+Shift++        | Wstaw indeks górny                                                                                                    |
| Ctrl+Shift+Q        | Sformatuj zaznaczony tekst czcionką Symbol                                                                                        |
| Ctrl+Shift+*        | Wyświetl znaki ukryte                                                                                                    |
| Ctrl+Shift+C        | Skopiuj format zaznaczonego tekstu.                                                                                               |
| Ctrl+Shift+V        | Wklej format do zaznaczonego tekstu                                                                                               |
| Shift+F1            | Ma ten sam efekt co instrukcja <i>Pomoc</i> → Co <i>to jest</i> ?. Aby<br>wyświetlić informacje o formatowaniu tekstu, kliknij go |
| Ctrl+ spacja        | Usuń formatowanie znaków z zaznaczonego tekstu                                                                                    |

| Tabela 3.12. | Skróty | klawiaturowe | đo | formatowania | akapitów |
|--------------|--------|--------------|----|--------------|----------|
|              |        |              |    | /            |          |

| Operacja                                                |
|---------------------------------------------------------|
| Utwórz pojedynczy odstęp między wierszami akapitu.      |
| Utwórz podwójny odstęp między wierszami akapitu         |
| Utwórz półtorawierszowy odstęp między wierszami akapitu |
| Dodaj lub usuń jednowierszowy odstęp przed akapitem     |
| Wyrównaj akapit do środka                               |
|                                                         |

Tabela 3.12. Skróty klawiaturowe do formatowania akapitów — ciąg dalszy

| Kombinacja klawiszy | Operacja                                                                  |
|---------------------|---------------------------------------------------------------------------|
| Ctrl+J              | Wyjustuj akapit                                                           |
| Ctrl+L              | Wyrównaj akapit do lewej                                                  |
| Ctrl+R              | Wyrównaj akapit do prawej                                                 |
| Ctrl+M              | Dodaj do akapitu wcięcie z lewej                                          |
| Ctrl+Shift+M        | Usuń z akapitu wcięcie z lewej                                            |
| Ctr/+T              | Utwórz wysunięcie akapitu                                                 |
| Ctrl+Shift+T        | Zmniejsz wysunięcie akapitu                                               |
| Ctrl+Shift+S        | Aktywuj listę rozwijaną <i>Styl</i> na pasku narzędzi <i>Formatowanie</i> |
| Ctrl+K              | Włącz funkcję automatycznego formatowania                                 |
| Ctrl+Shift+N        | Zastosuj styl Normalny                                                    |
| Alt+Ctrl+1          | Zastosuj styl Nagłówek 1                                                  |
| Alt+Ctrl+2          | Zastosuj styl Nagłówek 2                                                  |
| Alt+Ctrl+3          | Zastosuj styl Nagłówek 3                                                  |
| Ctrl+Shift+L        | Zastosuj styl <i>Lista</i>                                                |

| Tabela 3.13. | Skróty | klawiaturowe | đo | edytowania | dokumentu |
|--------------|--------|--------------|----|------------|-----------|
|              |        |              |    | ,          |           |

| Operacja                                                                      |
|-------------------------------------------------------------------------------|
| Usuń znak stojący na lewo od kursora                                          |
| Usuń wyraz stojący na lewo od kursora                                         |
| Usuń znak stojący na prawo od kursora                                         |
| Usuń wyraz stojący na prawo od kursora                                        |
| Wytnij zaznaczony tekst lub grafikę                                           |
| Wytnij zaznaczony tekst i dodaj go do kolekcji wyciętych<br>fragmentów tekstu |
| Skopiuj zaznaczony tekst lub grafikę                                          |
| Wklej zawartość schowka                                                       |
| Wklej zawartość kolekcji wyciętych fragmentów tekstu                          |
| Wyświetl Schowek                                                              |
|                                                                               |

| Kombinacja klawiszy | Operacja                                                                                                    |
|---------------------|----------------------------------------------------------------------------------------------------|
| F2                  | Przesuń tekst lub grafikę. Zaznacz tekst lub grafikę, którą<br>chcesz przesunąć. Naciśnij klawisz <i>F2</i> , wstaw kursor<br>w miejscu, do którego chcesz przesunąć zaznaczony obiekt,<br>i naciśnij klawisz <i>Enter</i> |
| Alt+F3              | Utwórz element funkcji Autotekst                                                                                                    |
| Alt+Shift+R         | Skopiuj nagłówek lub stopkę z poprzedniej sekcji dokumentu                                                                                                    |

Tabela 3.13. Skróty klawiaturowe do edytowania dokumentu

| Kombinacja klawiszy | Operacja                                                       |
|---------------------|----------------------------------------------------------------|
| Ctrl+F9             | Wstaw puste pole                                               |
| Shift+Enter         | Wstaw podział wiersza                                          |
| Ctrl+Enter          | Wstaw podział strony                                           |
| Ctrl+Shift+Enter    | Wstaw podział kolumny                                          |
| Ctrl+łącznik        | Wstaw łącznik opcjonalny                                       |
| Ctrl+Shift+łącznik  | Wstaw łącznik nierozdzielający                                 |
| Ctrl+Shift+spacja   | Wstaw spację nierozdzielającą                                  |
| Alt+Ctrl+C          | Wstaw symbol ©                                                 |
| Alt+Ctrl+R          | Wstaw symbol ®                                                 |
| Alt+Ctrl+T          | Wstaw symbol ™                                                 |
| Alt+Ctrl+. (kropka) | Wstaw wielokropek                                              |
| Alt+Ctrl+E          | Wstaw symbol waluty europejskiej (Word 2000 oraz<br>Word 2002) |

| Tabela 3.15. Skróty klawiaturowe do pracy | Ζ | tabelami |
|-------------------------------------------|---|----------|
|-------------------------------------------|---|----------|

| Kombinacja klawiszy | Operacja                               |
|---------------------|----------------------------------------|
| Tab                 | Przejdź do następnej komórki wiersza   |
| Shift+Tab           | Przejdź do poprzedniej komórki wiersza |
| Alt+Home            | Przejdź do pierwszej komórki wiersza   |
| Alt+End             | Przejdź do ostatniej komórki wiersza   |

Tabela 3.15. Skróty klawiaturowe do pracy z tabelami — ciąg dalszy

| Kombinacja klawiszy                                  | Operacja                                                                                                    |
|------------------------------------------------------|----------------------------------------------------------------------------------------------------|
| Alt+Page Up                                          | Przejdź do pierwszej komórki kolumny                                                                                                    |
| Alt+Page Down                                        | Przejdź do ostatniej komórki kolumny                                                                                                    |
| Strzałka w górę                                      | Przejdź do poprzedniego wiersza                                                                                                    |
| Strzałka w dół                                       | Przejdź do następnego wiersza                                                                                                    |
| Shift+strzałka w górę                                | Zaznacz komórkę w poprzednim wierszu. Aby zaznaczyć<br>następne komórki, trzymaj wciśnięty klawisz <i>Shiff</i> i naciskaj<br>klawisz ze strzałką |
| A <i>lt</i> +5 (funkcja <i>NumLock</i><br>wyłączona) | Zaznacz całą tabelę                                                                                                    |

Tabela 3.16. Skróty klawiaturowe do recenzowania dokumentów

| Kombinacja klawiszy | Operacja                                 |
|---------------------|------------------------------------------|
| Ctrl+Shift+E        | Włącz lub wyłącz funkcję śledzenia zmian |
| Ctrl+Home           | Przejdź na początek dokumentu            |
| Ctrl+End            | Przejdź na koniec dokumentu              |

#### Tabela 3.17. Skróty klawiaturowe do drukowania i przeglądania dokumentów

| Kombinacja klawiszy   | Operacja                                        |
|-----------------------|-------------------------------------------------|
| Ctrl+P                | Wydrukuj dokument                               |
| Alt+Ctrl+l            | Włącz podgląd wydruku                           |
| Page Up lub Page Down | Przewiń dokument o jeden ekran w górę lub w dół |
| Ctrl+Home             | Przejdź na początek dokumentu                   |
| Ctrl+End              | Przejdź na koniec dokumentu                     |

Tabela 3.18. Skróty klawiaturowe do pracy z polami

| Kombinacja klawiszy | Operacja        |
|---------------------|-----------------|
| Alt+Shift+D         | Wstaw pole DATE |
| Alt+Shift+P         | Wstaw pole PAGE |

| Kombinacja klawiszy | Operacja                                                                                   |
|---------------------|--------------------------------------------------------------------------------------------|
| Alt+Shift+T         | Wstaw pole TIME                                                                            |
| Alt+Ctrl+L          | Wstaw pole LISTNUM (Word 97) lub rozpocznij listę<br>numerowaną (Word 2000 oraz Word 2002) |
| Ctrl+F9             | Wstaw puste pole                                                                           |
| F9                  | Uaktualnij zaznaczone pola                                                                 |
| Ctrl+Shift+F9       | Przekształć rezultat pola w zwykły tekst                                                   |
| F11                 | Przejdź do następnego pola                                                                 |
| Shift+F11           | Przejdź do poprzedniego pola                                                               |
| Ctrl+F11            | Zablokuj zaznaczone pole                                                                   |
| Ctrl+Shift+F11      | Odblokuj zaznaczone pole                                                                   |

Tabela 3.18. Skróty klawiaturowe do pracy z polami — ciąg dalszy

Tabela 3.19. Skróty klawiaturowe do pracy z konspektem

| Kombinacja klawiszy                                          | Operacja                                                               |
|--------------------------------------------------------------|------------------------------------------------------------------------|
| Alt+Shift+strzałka w lewo                                    | Podwyższ poziom konspektu                                              |
| Alt+Shift+strzałka w prawo                                   | Obniż poziom konspektu                                                 |
| Ctrl+Shift+N                                                 | Przekształć nagłówek w tekst podstawowy                                |
| Alt+Shift+strzałka w górę                                    | Przenieś zaznaczone akapity w górę                                     |
| Alt+Shift+strzałka w dół                                     | Przenieś zaznaczone akapity w dół                                      |
| Alt+Shift++                                                  | Rozwiń tekst nagłówka                                                  |
| Alt+Shift+-                                                  | Zwiń tekst nagłówka                                                    |
| Alt+Shift+Alub *<br>(gwiazdka na klawiaturze<br>numerycznej) | Rozwiń lub zwiń cały konspekt                                          |
| / (ukośnik na klawiaturze<br>numerycznej)                    | Wyświetl lub ukryj formatowanie konspektu                              |
| Alt+Shift+L                                                  | Wyświetl pierwszy wiersz tekstu podstawowego lub cały tekst podstawowy |
| Alt+Shift+1                                                  | Wyświetl wszystkie nagłówki opatrzone stylem Nagłówek 1                |
| Alt+Shift+n<br>(np.Alt+Shift+2)                              | Wyświetl wszystkie nagłówki do poziomu n                               |

| Kombinacja klawiszy | Operacja                                                                                                    |
|---------------------|----------------------------------------------------------------------------------------------------|
| Shift+F10           | Otwórz menu kontekstowe                                                                                                    |
| F10 lub Alt         | Uaktywnij pasek menu. Aby rozwinąć menu, naciśnij<br>kombinację klawiszy A/t+ litera podkreślona. Na przykład —<br>aby rozwinąć menu <u>P</u> lik, naciśnij kombinację klawiszy A/t+P |
| Ctrl+Tab            | Przejdź do następnego paska menu lub paska narzędzi                                                                                                    |
| Ctrl+Shift+Tab      | Przejdź do poprzedniego paska menu lub paska narzędzi                                                                                                    |
| strzałki            | Przechodź od przycisku do przycisku na aktywnym pasku<br>narzędzi lub od polecenia do polecenia na aktywnym menu                                                                      |
| Enter               | Uruchom funkcję aktywnego przycisku lub polecenia                                                                                                    |
| Home                | Aktywuj pierwszy przycisk lub polecenie na aktywnym<br>pasku narzędzi lub menu                                                                                                    |
| End                 | Aktywuj ostatni przycisk lub polecenie na aktywnym pasku<br>narzędzi lub menu                                                                                                    |
| Escape              | Zamknij menu lub podmenu                                                                                                    |

Tabela 3.20. Skróty klawiaturowe do pracy z paskami narzędzi

|  | Tabela 3.21. | Skróty | klawiaturowe | đo | pracy z | oknami | dialogowyn | 11 |
|--|--------------|--------|--------------|----|---------|--------|------------|----|
|--|--------------|--------|--------------|----|---------|--------|------------|----|

| Kombinacja klawiszy                                         | Operacja                                                                                                    |
|-------------------------------------------------------------|----------------------------------------------------------------------------------------------------|
| Alt+Tab                                                     | Wyświetl okno następnego programu                                                                                                    |
| Alt+Shift+Tab                                               | Wyświetl okno poprzedniego programu                                                                                                    |
| <i>Ctrl+Escape</i> lub klawisz<br>z znakiem firmy Microsoft | Otwórz menu Start systemu Windows                                                                                                    |
| Ctrl+W                                                      | Zamknij aktywny dokument                                                                                                    |
| Ctrl+F10                                                    | Maksymalizuj okno dokumentu                                                                                                    |
| Ctrl+F5                                                     | Przywróć okno dokumentu                                                                                                    |
| Ctrl+F6                                                     | Wyświetl następny dokument                                                                                                    |
| Ctrl+Shift+F6                                               | Wyświetl poprzedni dokument                                                                                                    |
| Alt+W                                                       | W oknie dialogowym O <i>twórz</i> lub Z <i>apisz jako</i> wyświetl listę<br>folderów. Aby wybrać folder, użyj klawiszy ze strzałkami      |
| Alt+0                                                       | W oknie dialogowym O <i>twórz</i> lub Z <i>apisz jako</i> przenieś fokus<br>na listę plików. Aby wybrać plik, użyj klawiszy ze strzałkami |

# Tabela 3.21. Skróty klawiaturowe do pracy z oknami dialogowym – ciąg dalszy

| Kombinacja klawiszy                                                                        | Operacja                                                                                                    |
|--------------------------------------------------------------------------------------------|----------------------------------------------------------------------------------------------------|
| Enter                                                                                      | W oknie dialogowym O <i>twórz</i> otwórz zaznaczony plik                                                                                                    |
| A <i>lt+n (n</i> reprezentuje<br>numer przycisku na<br>pasku narzędzi okna<br>dialogowego) | W oknie dialogowym O <i>twórz</i> lub Z <i>apisz jako</i> wybierz przycisk<br>na pasku narzędzi. Aby, na przykład, wybrać przycisk 4<br>(licząc od lewej), naciśnij kombinację klawiszy A <i>l</i> t+4 |
| F5                                                                                         | W oknie dialogowym O <i>twórz</i> lub <i>Zapisz jako</i> odśwież listę plików                                                                                                    |
| Ctrl+Tab lub<br>Ctrl+Page Down                                                             | W oknie dialogowym z kartami wyświetl następną kartę                                                                                                    |
| Ctrl+Shift+Tab lub<br>Ctrl+Page Up                                                         | W oknie dialogowym z kartami wyświetl poprzednią kartę                                                                                                    |
| Tab                                                                                        | W oknie dialogowym przejdź do następnej opcji                                                                                                    |
| Shift+Tab                                                                                  | W oknie dialogowym przejdź do poprzedniej opcji                                                                                                    |
| Strzałki                                                                                   | Wybierz opcję z aktywnej listy rozwijanej                                                                                                    |
| Spacja                                                                                     | Wybierz opcję                                                                                                    |
| A <i>lt</i> + podkreślona litera<br>opisu opcji                                            | Wybierz opcję                                                                                                    |
| Escape                                                                                     | Zamknij okno dialogowe bez zatwierdzania wybranych opcji.<br>Jeżeli lista rozwijana jest otwarta, naciśnięcie klawisza<br><i>Escap</i> e zamyka ją                                                     |
| Enter                                                                                      | Zamknij okno dialogowe z zatwierdzeniem wybranych opcji                                                                                                    |
| Alt+spacja                                                                                 | Wyświetl menu systemowe z opcją <i>Przywróć, Minimalizuj</i> , itd.<br>Aby wyświetlić menu systemowe, można również kliknąć<br>prawym przyciskiem myszy pasek tytułu okna programu Word                |

Tabela 3.22. Skróty klawiaturowe do pracy ze stronami internetowymi

| Kombinacja klawiszy  | Operacja                   |
|----------------------|----------------------------|
| Alt+Ctrl+H           | Wstaw hiperłącze           |
| Alt+strzałka w lewo  | Wyświetl poprzednią stronę |
| Alt+strzałka w prawo | Wyświetl następną stronę   |

Tabela 3.23. Skróty klawiaturowe do pracy z odsyłaczami i przypisami

| Kombinacja klawiszy | Operacja                    |
|---------------------|-----------------------------|
| Alt+Shift+O         | Oznacz element spisu treści |
| Alt+Shift+X         | Oznacz hasło indeksu        |
| Alt+Ctrl+J          | Wstaw przypis dolny         |
| Ctrl+Shift+D        | Wstaw przypis końcowy       |

| Tabela 3.24. | Skróty | klawiaturowe | đo | pracy | z As | ystentem | pakietu | Office |
|--------------|--------|--------------|----|-------|------|----------|---------|--------|
|              |        |              |    | 1 ./  |      | /        | 1       | ,,     |

| Kombinacja klawiszy | Operacja                                                                                                    |
|---------------------|----------------------------------------------------------------------------------------------------|
| F1                  | Wyświetl Asystenta pakietu Office                                                                               |
| Alt+F6              | Ukryj dymek Asystenta pakietu Office (Word 2002)                                                                |
| Alt+n               | Wybierz jeden z tematów wyświetlonych w dymku<br>Asystenta pakietu Office ( <i>n</i> reprezentuje numer tematu) |
| Alt+strzałka w dół  | Wyświetl więcej tematów                                                                                         |
| Alt+strzałka w górę | Wyświetl poprzednie tematy                                                                                      |
| Escape              | Ukryj dymek Asystenta pakietu Office                                                                            |
| Alt+N               | Wyświetl następną wskazówkę w okienku wskazówek                                                                 |
| Alt+B               | Wyświetl poprzednią wskazówkę w okienku wskazówek                                                               |